# DSP によるデジタル信号処理実験

## 盧 存偉

### 第一章 概論

1.1 DSP とは

DSP は Digital Signal Processing の頭文字で、デジタル信号処理装置の意味である.

本実験に使われる DSP はアメリカ テキサス・インスツルメンツ社の DSP Starter Kit (DSK) TMS320VC5416 である. C5416 DSK Board は、CPU、メモリ、レジスター、I/O ポートなどが含まれ、高速なデジタル信号処理ができる

DSP はアセンブリ言語で動くが、開発のソフトを介して、C++言語を使う開発は可能になった

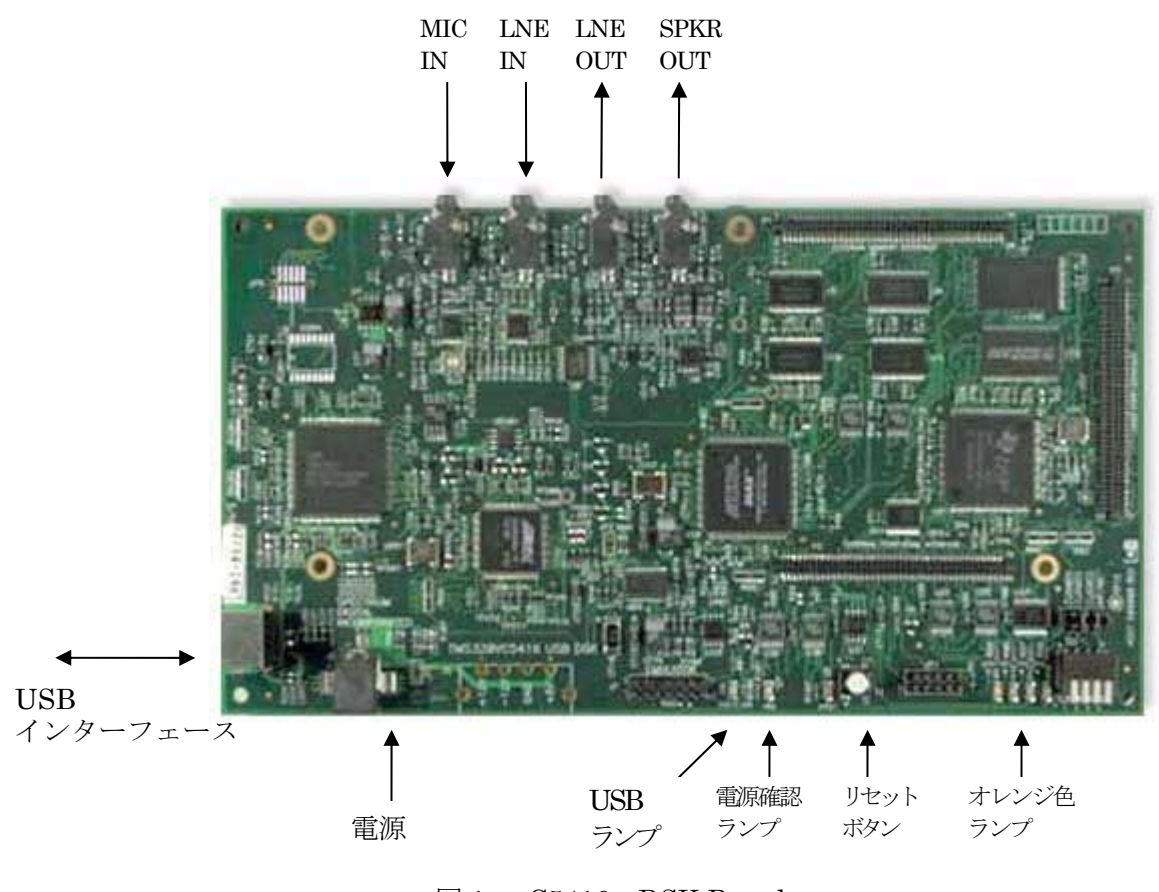

図 1 C5416 DSK Board

#### 1.2 DSP 実験装置の構成

本実験で使う DSK はハードウェアとソフトウェアより構成される.

・ ハードウェアの基本構成は下記の四点がある.

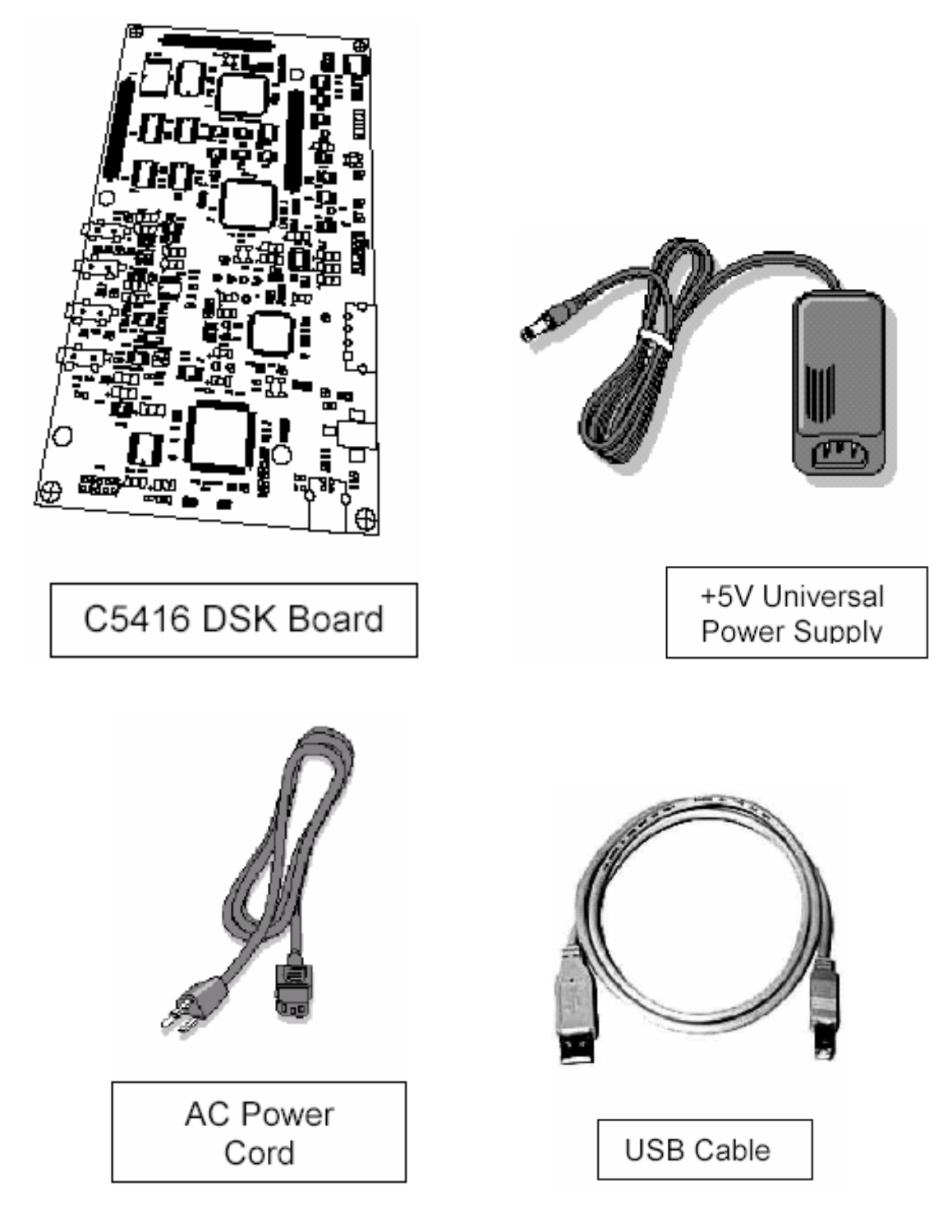

図 2 TMS320VC5416のハードウェア

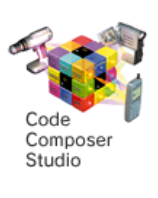

・ ソフトウェアはデバッガ C5416 DSK CCS を使う.

### ・ 主な特長:

ハードウェア

VC5416 160MHz 搭載 20bit/48kHz PCM3002 Stereo CODEC 64K ワード SRAM、256K ワード・フラッシュ・メモリ搭載 USB 接続による快適な JTAG エミュレーション デバッグ作業の効率を高めるユーザ・スイッチ/ユーザ・LED マイクロフォン/スピーカ・インターフェース +5V ユニバーサル電源

ソフトウェア

CC5416—DSK 用 Code Composer Studio Cコンパイラ、アセンブラ、リンカ (オブジェクト・サイズ制限無し) サンプル・プログラム、チュートリアル

• C5416 DSK Board のブロック図:

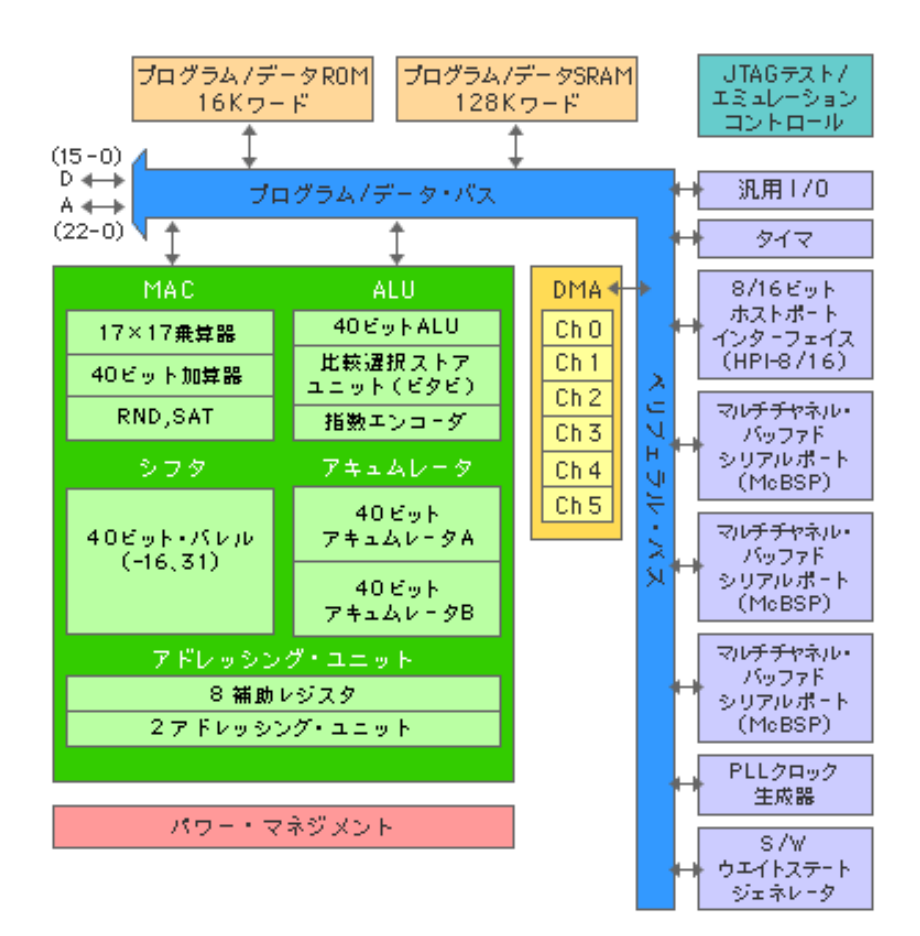

・ Code Composer Studio™ (CCS)の画面

| *                                                                                                    | 6050                                                                                                    |                                                                                                    |                                                                                                    |
|----------------------------------------------------------------------------------------------------|----------------------------------------------------------------------------------------------------|----------------------------------------------------------------------------------------------------|----------------------------------------------------------------------------------------------------|
| August Har<br>- (2) 41 fam<br>- (2) 41 fam<br>- (2) 44 fam<br>- (2) 44 fam<br>- (2                                                                                                    | promotive - (marr) - ( display)<br>promotive - (marr) - ( display)<br>- ( display) - ( display)<br>- ( display) - ( display)<br>- ( display) - ( display)<br>- ( display) - ( display)<br>- ( display) - ( display)<br>- ( display) - ( display)<br>- ( display) - ( display) - ( display)<br>- ( display) - ( display) - ( displa | 5 ro b<br>ang hiddrowy, 5 rour years<br>is family for<br>is family for |                                                                                                    |
| Note     Note                                                                                                    |                                                                                                    | Angly filter                                                                                                    | Radi 2<br>Radi 2<br>Radi 2<br>Radiogr<br>McD1004 (197 Linker<br>Septime 197 Linker<br>Septime 197 Linker |
| Main         Department         20         Department           H         HOUSE/100         Department         Department           H         Department         Department         Department           H         Department         Department         De                                                                                                    | Construction for the TPU bit dot light to be the the form the the TPU bit dot light to be the the the the the the the the the th                                                                                                    |                                                                                                    |                                                                                                    |
| Parameter in Paris Constant<br>Parameter in Paris<br>Parameter in Paris<br>Paris<br>Par | Carrier                                                                                                    | in a second second seco                                                                                                    | - MANNE                                                                                                  |

1.3 実験システムの構築及び実験の進め方

# 静電気防止のため、チップや配線に絶対触れないこと!

- ① コンピュータを起動
- ② 指定された場所で、実験用フォルダを作成.フォルダ名は自分の苗字のローマ字表示を使用.
- ③ Windows が完全に起動されたから、USB ケーブルを用いて、DSK ボードをコンピュータに接続
- ④ 電源ケーブル,電源アダプタを用いて,DSKボードを電源に接続

## 注意:アース付きコンセントに接続すること!

- 開発ソフト CCS を起動
- ⑥ CCS を用いて、実験用ソースプログラムや実行プログラムを作成
- ⑦ 作成された実行プログラム\*.out を DSK に送り、実行させ
- ⑧ 実行結果を確認

実験の方針:サンプルプログラムをベースにして、実験課題を完成すること.

第二章 ランプ点滅制御

2-1 実験の概要

DSK ボードにあるオレンジ色のランプの点灯,消灯をコントロールするための実験 所要機器:DSK ボード

- ① 自分の実験用フォルダに「jiken1」フォルダを作り
- ② サンプルファイルを「jiken1」フォルダにコピー
- ③ 1.3 節の方法で実験の準備を完成, USBの接続状況を確認
- ④ CCSを起動、下記のようなデバッガ画面が表示され

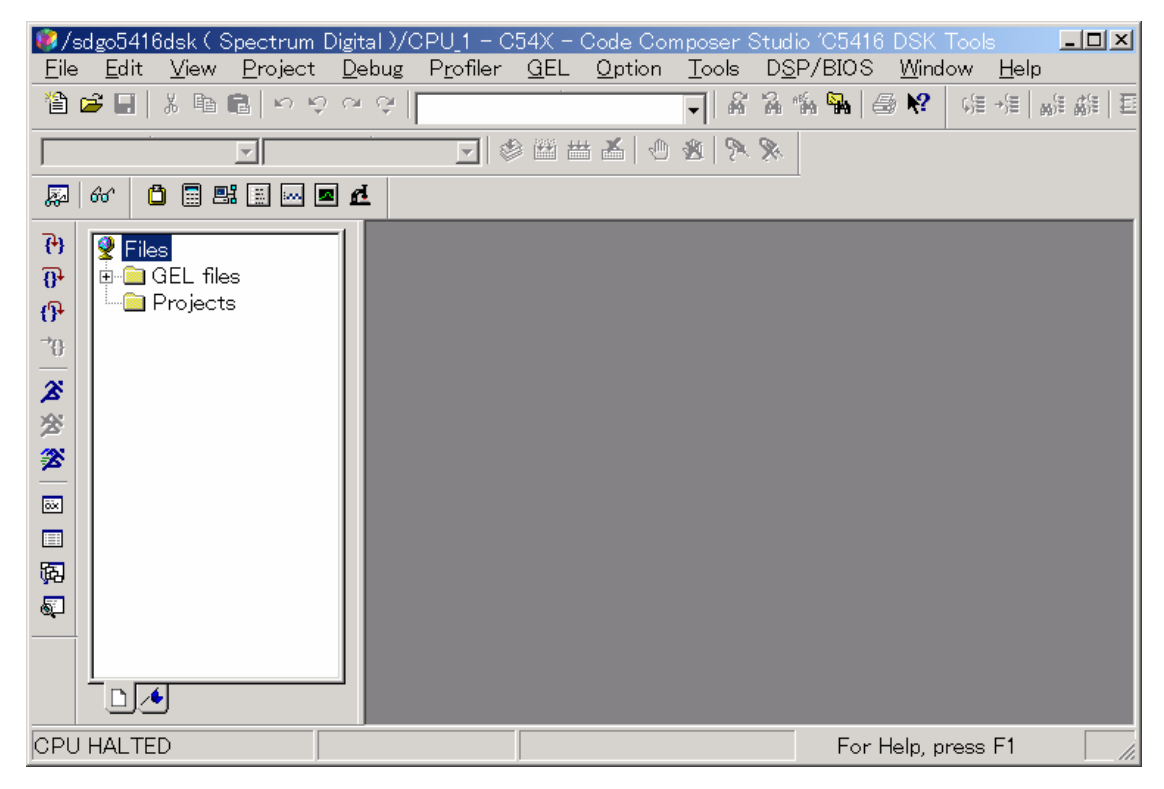

⑤ 下記の手順で、実験用プロジェクト(FlashBlink.pjt)を開く
 メニューバーの Project -=> Open => [Project Open]ウィンドウから FlashBlink.pjt を開く

| Project Open    |                       |   |                  |        | ? × |
|-----------------|-----------------------|---|------------------|--------|-----|
| ファイルの場所①:       | 🔁 FlashBlink5416      | • | ( <del>-</del> 🔁 | → 🎟    |     |
| 🖻 FlashBlink.p. | it                    |   |                  |        |     |
| ,<br>ファイル名(N):  | FlashBlink.pjt        |   |                  | ■■ (□) |     |
| ファイルの種類(工):     | Project Files (*.pjt) |   | •                | キャンセル  | ,   |
|                 |                       |   |                  | ヘルプ(円) |     |

(囲い英文字はメニューバーの項目である。これから説明を省略)

⑥ Project の内容を確認

特に、ソースの C++プログラム FlashBlionk.c の内容をきちんと確認すること。

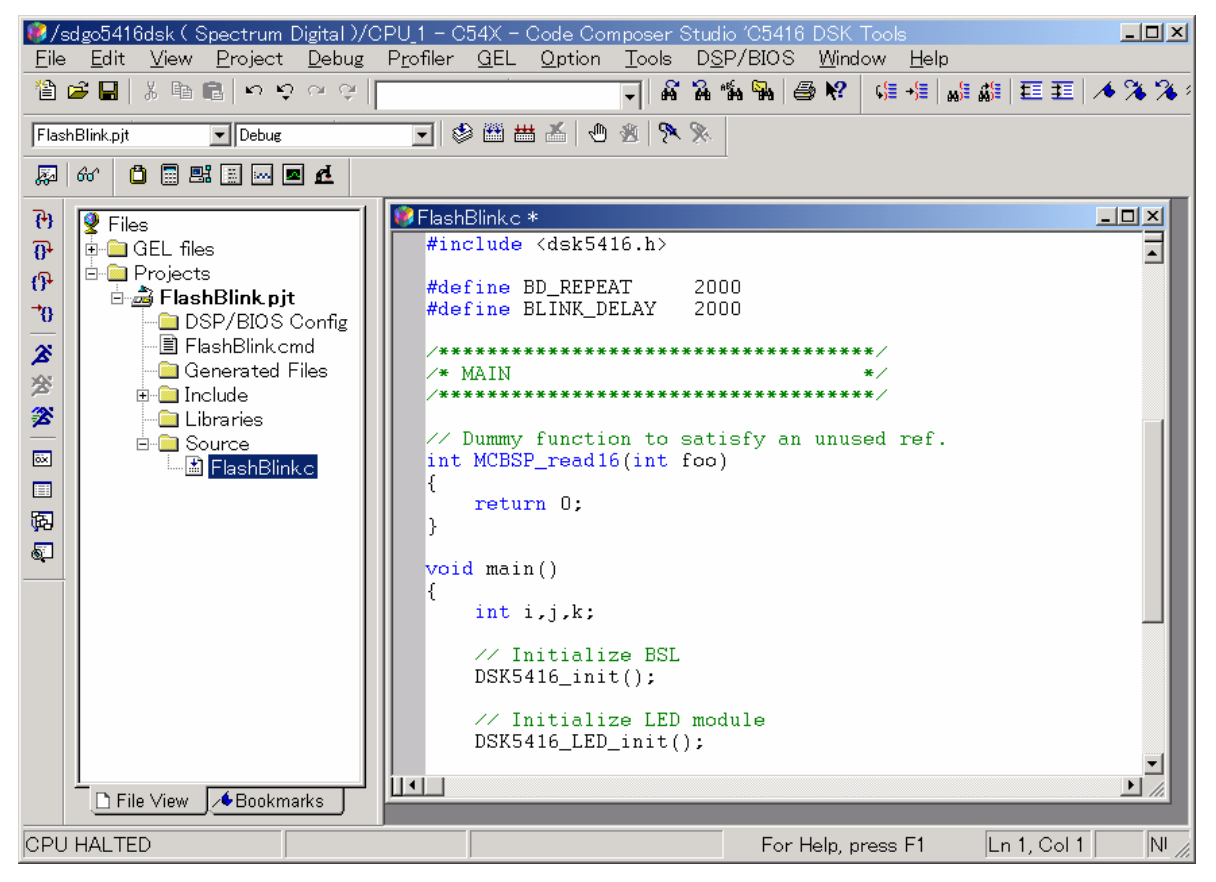

⑦ 下記の手順で、プロジェクトファイルをビルドして、実行ファイルを生成
 Project => Rebuild

もし問題が無ければ、下記のような表示が出るはず

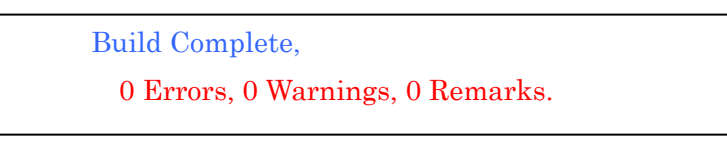

- ⑧ バイナリ化された実行ファイル FlashBlink.out を DSK に送り
  - File => Load Program

| Load Program<br>ファイルの場所の:     | 🔄 FlashBlink5416         | ▼ ← 🗈 ( | <u>?×</u><br>* ⊞•       |
|-------------------------------|--------------------------|---------|-------------------------|
| FlashBlinko                   | ut                       |         |                         |
| 」<br>ファイル名(N):<br>ファイルの種類(T): | FlashBlink.out<br> *.out | T       | 開(@)<br>キャンセル<br>ヘルプ(H) |

③ DSK で実行プログラムを実行し、オレンジ色のランプの状態変化を観察
 Debug => Run

- ・
   ・
   ・

   ・

   ・

   ・

   ・

   ・

   ・

   ・

   ・

   ・

   ・

   ・

   ・

   ・

   ・

   ・

   ・

   ・

   ・

   ・

   ・

   ・

   ・

   ・

   ・

   ・

   ・

   ・

   ・

   ・

   ・

   ・

   ・

   ・

   ・

   ・

   ・

   ・

   ・

   ・

   ・

   ・

   ・

   ・

   ・

   ・

   ・

   ・

   ・

   ・

   ・

   ・

   ・

   ・

   ・

   ・

   ・

   ・

   ・

   ・

   ・

   ・

   ・

   ・

   ・

   ・

   ・

   ・

   ・

   ・

   ・
- ① 最後に、CCS を終了 File=> Exit

ソースファイルの関数説明:

DSK5416\_LED\_toggle(a): a 番目の LED の状態(点灯・消灯)を切り替える。

2-2 課題:

1. Project にある C++ソースファイルの各部分に例のような説明文をつけ、意味を説明せよ。 (入れた説明は、プログラムの実行に対しては影響が無いはず)

```
#define BD_REPEAT
                     2000
                             // LED 状態転換時間を決める係数
                                                           (例)
#define BLINK_DELAY 1000
/* MAIN
                                 */
// Dummy function to satisfy an unused ref.
int MCBSP_read16(int foo)
{
   return 0;
}
void main()
{
     int i,j,k;
     // Initialize BSL
     DSK5416_init();
     // Initialize LED module
     DSK5416 LED init();
     for(k=0; k<10; k++)
     {
         DSK5416_LED_toggle(0);
         for(i=0; i<BD_REPEAT; i+=1)
            for(j=0; j<BLINK_DELAY; j+=1);</pre>
                    DSK5416_LED_toggle(1);
         for(i=0; i<BD_REPEAT; i+=1)</pre>
            for(j=0; j<BLINK_DELAY; j+=1);</pre>
                   DSK5416_LED_toggle(2);
         for(i=0; i<BD_REPEAT; i+=1)
```

- 各ランプの状態転換時間を現状の2倍に変換し、実行せよ。
   ヒント: LED 状態転換時間を決める係数の値を変換してから、Build => Load Program => Run の 順で操作を行う.
- 3. 実行プログラムの実行時間(Runから停止までの所要時間)は大体どのぐらいであるか、この時間 内で、各 LED の状態は何回転換したか?この転換回数を現状の2倍にし、実行せよ。
- 4. 下記の機能を実現せよ。

}

まず、4つの LED は全部点灯し、3秒間を続ける。その後、左側の二つ LED を消灯し、4秒間を 続ける。続いて、右側の二つ LED を点灯し、左側の二つを消灯する。この状態は5秒間を続ける。 最後に、全部の LED を消灯する。

- 状態一:○○○○ 続く時間3秒
   状態二:●●○○ 続く時間4秒
   状態三:○○●● 続く時間5秒
   状態四:●●●● 終了状態である。
- 下記の関数を使って、実験をしなさい.
   DSK5416\_LED\_on(a): a 番目の LED の状態を ON にする。
  - DSK5416\_LED\_off(a) : a 番目の LED の状態を OFF にする。

(1-3は必須, 4-5は選択課題である)

第三章 音波出力実験

3-1 実験の概要

DSK ボードでサイン状の波形を生成し、LNE OUT 端子より出力する. 出力信号はヘッドホーンや オシロスコープで確認できる.

所要機器:DSK ボード, ヘッドフーン

- 接続: ヘッドホーンの「MIC」端子(ピンク色)⇔DSK ボードの「MIC IN」 ヘッドホーンの「ヘッダホーン」端子(緑色)⇔DSK ボードの「LNE OUT」
- ① 自分の実験用フォルダに「jiken2」フォルダを作り
- ② サンプルファイルを「jiken2」フォルダにコピー
- ③ 1.3節の方法で実験の準備を完成, USBの接続状況を確認
- ④ CCS を起動
- ⑤ 実験用プロジェクト(Tone.pjt)を開き
- Project の内容を確認
   特に、ソースの C++プログラム Tone.c の内容をきちんと確認すること。
- プロジェクトファイルをビルドして、実行ファイルを生成
- ⑧ バイナリ化された実行ファイルを DSK に送り
- ⑨ DSK で実行プログラムを実行し、ヘッドホーンの右の耳には 1kHz の音波信号が聞こえるはず
- ⑩ 実験が終わったら、CCS を終了

3-2 課題:

- 1. Project にある C++ソースファイルの各部分に説明文をつけ、意味を説明せよ。
- 2. ヘッドホーンの左の耳にも音波信号が聞こえるように、ソースプログラムを修正せよ.
- 3. 出力音波周波数を 2kHz にするように、ソースプログラムを修正せよ.
- 4. 出力周波数が 1kHz と 2kHz 交代で出るように、ソースプログラムを修せよ.
- 5. ド, レ, ミのような音を作って見よう.

(1-3は必須, 4-5は選択課題である)

第四章 チャレンジ実験:音声入出力

4-1 実験の概要:

本実験はチャレンジ用で、余裕がない学生はしなくてもかまわない.

信号の流れは下記のようで、マイクからの信号は DSK ボードに入力され、DSK において処理された (エコーを加える)後、出力される.

所要機器:DSK ボード, ヘッドフーン

接続: ヘッドホーンの「MIC」端子(ピンク色)⇔DSK ボードの「MIC IN」

ヘッドホーンの「ヘッダホーン」端子(緑色)⇔DSK ボードの「LNE OUT」

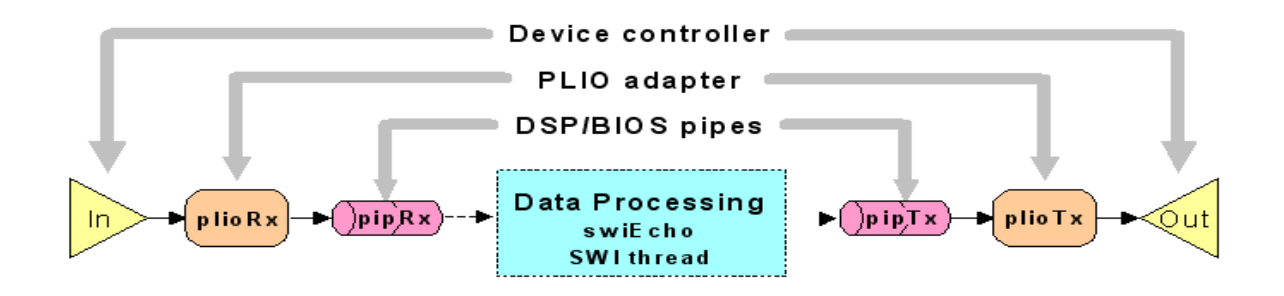

サンプル (audio.pjt) を参考して,進めてください.

4-2 課題:自由設定